## Activate giropay for online payments

| <b>.</b>                | -1   |
|-------------------------|------|
| Benufsimana             | - 1  |
| Passeert                |      |
| Proswork<br>wiederhalen | - 18 |
| Telefossummer           |      |
| E-Mail Advesse          |      |

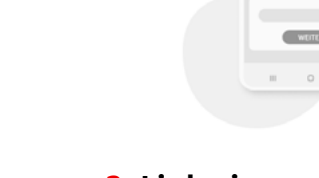

- 1. Create a giropay username and password Start by entering a giropay username and password.
- **2. Link giropay to your account** Confirm your username and password with a TAN.

|   |   |   | Ь. |
|---|---|---|----|
|   |   |   |    |
| 1 | / | 1 |    |
|   | ~ |   |    |
| _ | _ |   |    |

**3. Confirm your email address** Confirm the giropay email sent to your electronic mailbox to complete the activation process. **Done.** 

## Activate giropay 'Send Money'

|     | *** |
|-----|-----|
|     |     |
| 8   |     |
| EEE |     |
|     |     |

1. Open the Sparkassen App Open the Sparkassen app and select "giropay | Kwitt".

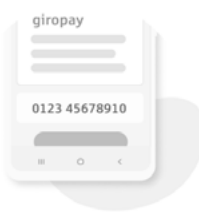

## 2. Link to phone

Enter your mobile phone number and confirm with the SMS code you will be sent.

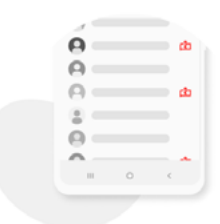

## 3. Unlock contacts

Unlock contact list. You will now be able to use giropay to send and request money. **Done.** 

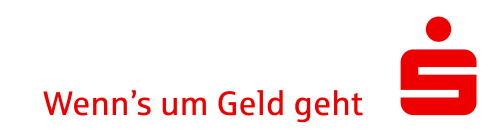